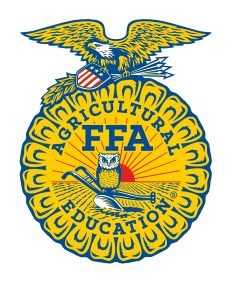

NATIONAL FFA ORGANIZATION

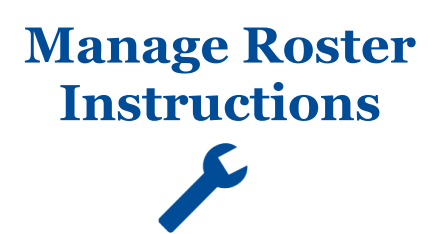

# **Approve Pending Memberships**

Created: 08/2017

## **Table of Contents**

| OVERVIEW OF APPROVE PENDING MEMBERSHIPS1 | REVIEW PENDING MEMBERSHIPS  |
|------------------------------------------|-----------------------------|
| OVERVIEW OF TRANSFER APPROVALS/REQUESTS2 | SUBMIT MEMBERSHIPS TO STATE |

## **OVERVIEW OF APPROVE PENDING MEMBERSHIPS**

The various features within the **Approve Pending Memberships** section are highlighted below.

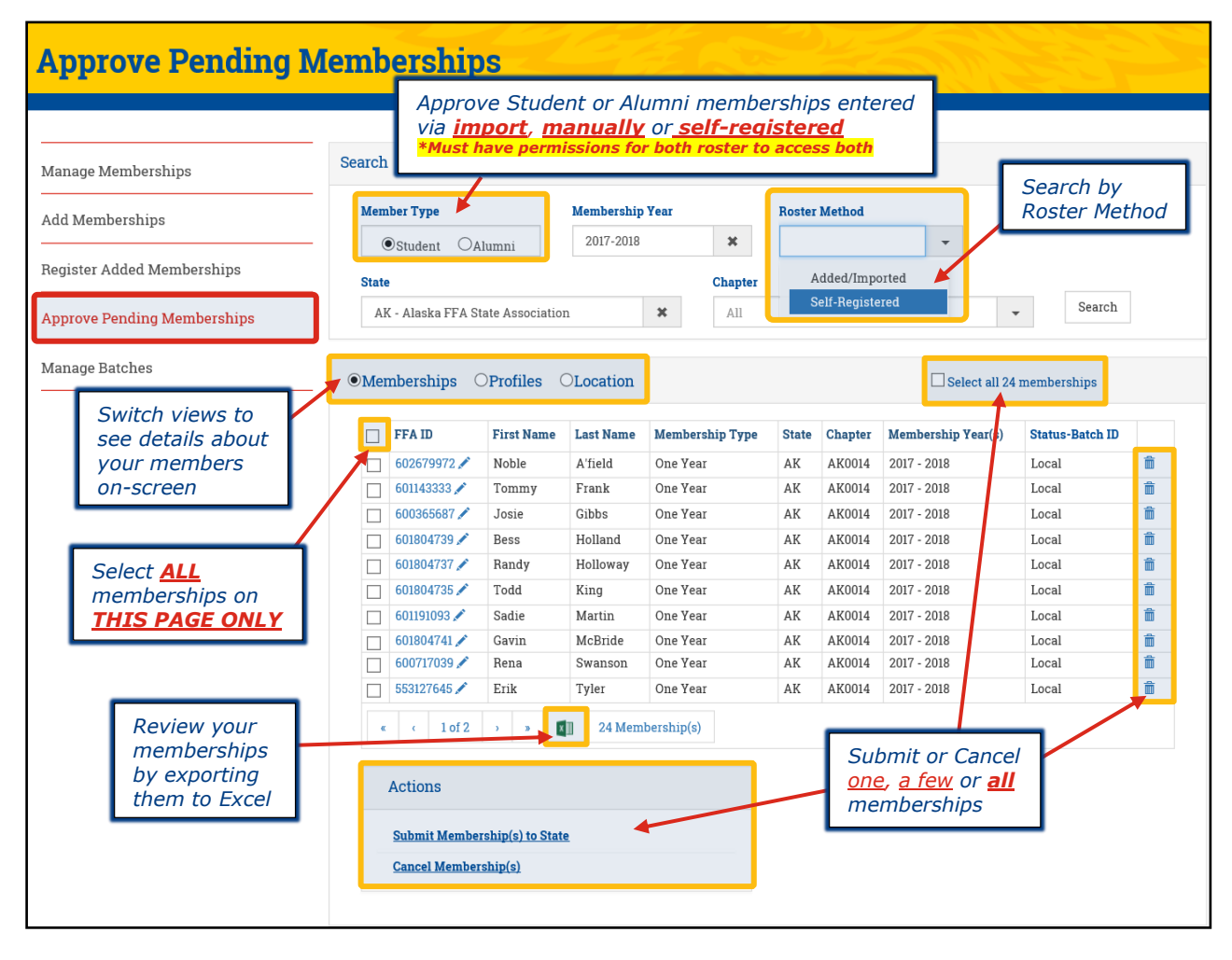

#### **OVERVIEW OF TRANSFER APPROVALS/REQUESTS**

The various features of the Inbound Transfer Approvals/Outbound Transfer Requests section are highlighted below.

| FFA ID    | First<br>Name | Last<br>Name | Membership<br>Type | Status         | Membership<br>Year(s) | From<br>State | From<br>Chapter | To<br>State | To<br>Chapter | Request<br>Status |
|-----------|---------------|--------------|--------------------|----------------|-----------------------|---------------|-----------------|-------------|---------------|-------------------|
| 553318459 | Leila         | Aguilar      | One Year Approve   |                | 2015-2016             | CT            | CT0014          | AK          | AK0014        | In progress       |
| 602427917 | Pearl         | Brady        | One Year           | One Year Local |                       | AL            | AL0280          | AK          | AK0014        | Approved          |
| 602678562 | Mick          | Foley        | One Year           | Local          | 2016-2017             | KY            | KY0253          | AK          | AK0014        | In progress       |
| 602662550 | Rodney        | Owen         | One Year           | Local          | 2016-2017             | FL            | FL0001          | AK          | AK0014        | Approved          |
|           |               |              |                    |                |                       |               |                 |             |               |                   |

## **REVIEW PENDING MEMBERSHIPS**

All self-registered memberships go directly to the **Approve Pending Memberships** section, as they skip the *Register Added Memberships*. **BEFORE** submitting your memberships for state approval, visually review them on-screen to ensure there are no duplicates **between added/imported memberships and self-registered memberships**. [1] Click the different column headers to sort the data and also [2] switch between the assorted views (*i.e. Personal Information, Address and Additional Information*). If you find any duplicates, just click the trashcan icon (<sup>m</sup>).

[Optional] If you have numerous memberships, you may want to click the Excel icon (

| Member Type        |                  | Membership | Year            | Roster | Method      |                    |                 |   |
|--------------------|------------------|------------|-----------------|--------|-------------|--------------------|-----------------|---|
| ⊙Student ○A        | lumni            | 2017-2018  | ×               |        |             | -                  |                 |   |
| State              |                  |            | Chapter         | А      | dded/Impo   | orted              |                 |   |
| AK - Alaska FFA St | ate Associatio   | n          | × All           | S      | elf-Registe | red                | , Search        |   |
|                    |                  |            |                 |        |             |                    |                 |   |
| Memberships (      | <b>Profiles</b>  | DLocation  | 2               |        |             | Select all 24      | memberships     |   |
| 1                  |                  |            |                 |        |             |                    | -               |   |
| FFA ID             | First Name       | Last Name  | Membership Type | State  | Chapter     | Membership Year(s) | Status-Batch ID | 1 |
| 602679972 🖍        | Noble            | A'field    | One Year        | AK     | AK0014      | 2017 - 2018        | Local           | Ô |
| 601143333 🖍        | Tommy            | Frank      | One Year        | AK     | AK0014      | 2017 - 2018        | Local           | Ê |
| 600365687 🖍        | Josie            | Gibbs      | One Year        | AK     | AK0014      | 2017 - 2018        | Local           | Ê |
| 601804739 🖍        | Bess             | Holland    | One Year        | AK     | AK0014      | 2017 - 2018        | Local           | ŵ |
| 600717039 🖍        | Rena             | Swanson    | One Year        | AK     | AK0014      | 2017 - 2018        | Local           | Ô |
| 553127645          | Erik             | Tyler      | One Year        | AK     | AK0014      | 2017 - 2018        | Local           | Ô |
| « < 1 of 2         | > > [            | 24 Mem     | bership(s)      |        |             |                    |                 |   |
| Actions            |                  |            | Optional        |        |             |                    |                 |   |
|                    |                  |            |                 |        |             |                    |                 |   |
| Submit Member      | rship(s) to Stat | <u>e</u>   |                 |        |             |                    |                 |   |
|                    |                  |            |                 |        |             |                    |                 |   |

## SUBMIT MEMBERSHIPS TO STATE

To submit memberships to state, [1] select one, a few <u>or</u> [2] all memberships and then [3] click **Submit Membership(s)** to **State**. Afterwards, go to the **Manage Batches** section to print your Batch Invoice

|   | FFA ID                            | First Name        | Last Name | Membership Type | State | Chapter | Membership Year(s) | Status-Batch ID |   |
|---|-----------------------------------|-------------------|-----------|-----------------|-------|---------|--------------------|-----------------|---|
|   | 602679972 🖍                       | Noble             | A'field   | One Year        | AK    | AK0014  | 2017 - 2018        | Local           | Ô |
|   | 601143333 🖍 Tommy                 |                   | Frank     | One Year        | AK    | AK0014  | 2017 - 2018        | Local           | Ô |
|   | 600365687 🖍                       | 687 🖍 Josie Gibbs |           | One Year        | AK    | AK0014  | 2017 - 2018        | Local           | Ô |
|   | 601804739 🖍 Bess                  |                   | Holland   | One Year        | AK    | AK0014  | 2017 - 2018        | Local           | Ô |
|   | 600717039 🖍 🛛 Rena                |                   | Swanson   | One Year        | AK    | AK0014  | 2017 - 2018        | Local           | Ê |
|   | 553127645 🖍                       | Erik              | Tyler     | One Year        | AK    | AK0014  | 2017 - 2018        | Local           | Ê |
| « | <ul> <li>Cancel Member</li> </ul> | ) »               | 24 Mem    | bership(s)      |       |         |                    |                 |   |

**Questions/Concerns** 

If you have any questions or concerns, please contact the Membership Team at National FFA at membership@ffa.org or 888-332-2668.

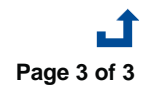

**Approve Pending Memberships**